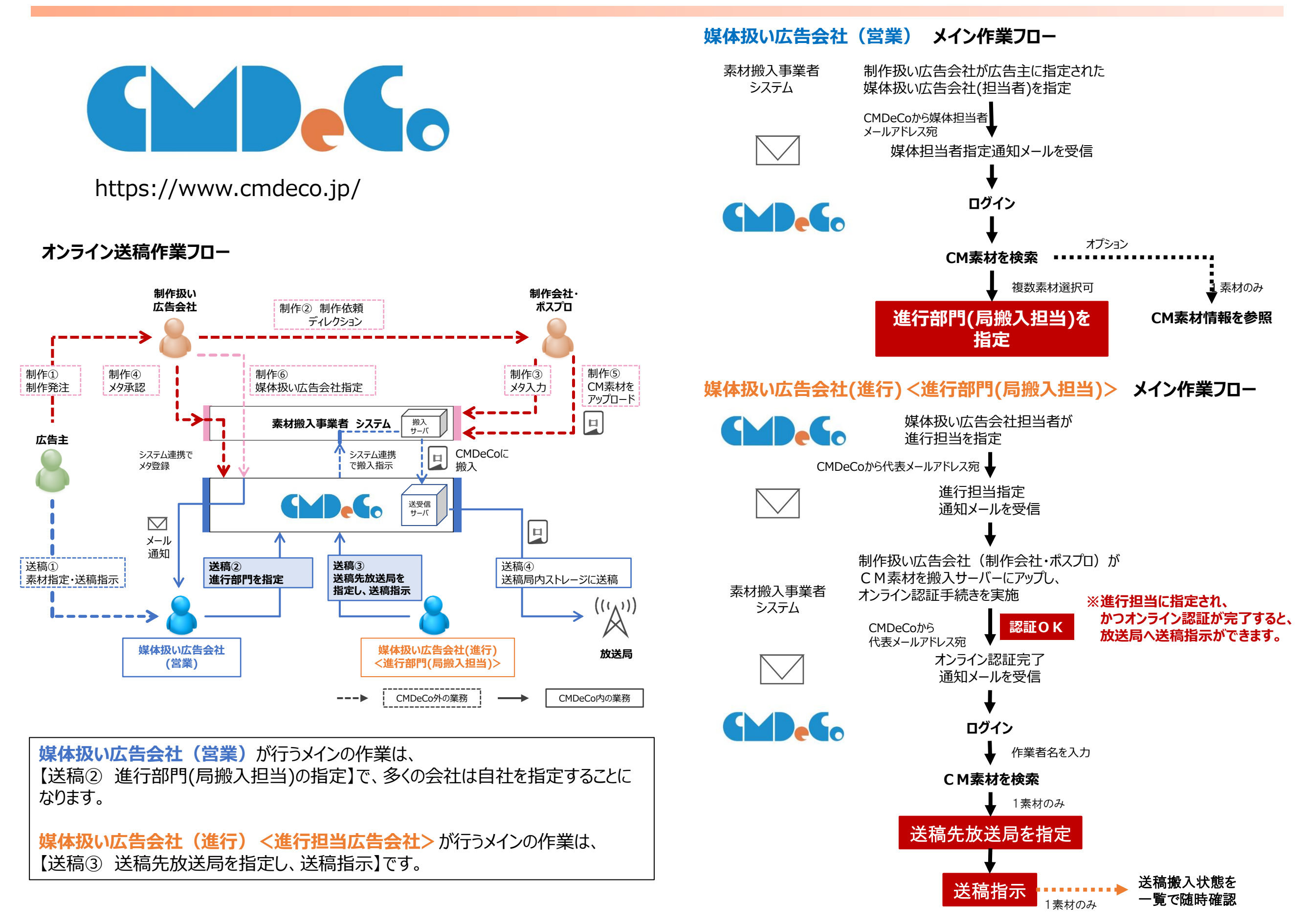

(株)広告EDIセンターConfidential

## CMDeCo 媒体扱い広告会社(営業)メイン作業【進行部門(局搬入担当)を指定する】

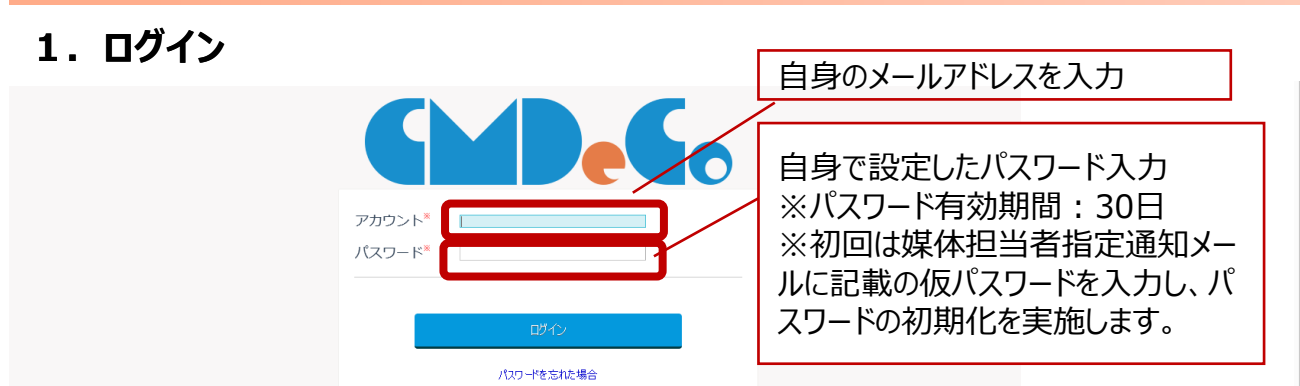

## 2. 「進行部門(局搬入担当)の指定・解除」メニューの選択

| CMDeCo メニュー [媒体担当者 | シューを選択                                                               |
|--------------------|----------------------------------------------------------------------|
| ב_א 🖢              |                                                                      |
| 進行部門(局職入担当)の指定・解除  | CM素材に対して、進行部門(局搬入担当)を指定、あるいは指定された進行部門(局搬入担当)を解除します。                  |
| 媒体担当者の追加・削除        | CM素材に対して、媒体担当者を追加・削除します。                                             |
| 媒体担当者の差し替え         | 広告主単位で、媒体担当者を差し替えます。                                                 |
| ┓ お知らせ             |                                                                      |
|                    |                                                                      |
|                    | 問い合わせ先:CMDeCo(シーエムデコ) サポートデスク support_cmdeco@ad-edi.com 03-6316-4223 |
|                    | マニュアル:詳細版・簡易版・FAQ 利用規約 放送局情報                                         |

## 3. 指定するCM素材の選択

| CMDeCo CM                   | 素材の選択 [進行担当会社の指定・解除]                                            | 戻る メニュー ログアウト                                            |
|-----------------------------|-----------------------------------------------------------------|----------------------------------------------------------|
| ■ 検索条件                      |                                                                 |                                                          |
| 10桁CMコード                    | 999A = (け方のみの入力も可)                                              | 貴方が指定された日 ~ (片方のみの入力も可)<br>(媒体担当として指定された日)               |
| CM素材名                       | (部分一致)                                                          | 進行担当会社の指定状況 ●未 ○済                                        |
| 素材秒数                        | □ 15秒 □ 30秒 □ 60秒 □ 90秒<br>□ 120秒 □ 180秒 □ 240秒 □ 300秒<br>□ その他 |                                                          |
| 広告主名                        | (部分一致)                                                          | ①検索条件を入力し、【検索】をクリック                                      |
| ※検索結果が300代                  | 牛を超える場合は1件も表示されません。                                             | 検索                                                       |
| ■ 検索結果一覧<br><sub>全1件</sub>  | ②指<br>※複                                                        | 定したいCMを素材を選択<br>数選択可                                     |
| ■ 10 <del>10</del><br>CM⊐−F | CM素材名。                                                          | 素材<br>移数         広告主名         進行担当会社         媒体担当<br>指注日 |
| 999A=756801                 | CMDeCo 説明会サンプル 15秒                                              | 15秒 テスト広告主 2017/07/07                                    |
| 全1件                         | ③【進行部門(局搬入担当)<br>へ】をクリック                                        | の指定・解除                                                   |

## 4. 進行部門(局搬入担当)の追加

| CMDeCo [進行担当会社                             | の指定・解除]                                                                                                    |                                                  |                |
|--------------------------------------------|----------------------------------------------------------------------------------------------------|--------------------------------------------------|----------------|
| <ul> <li>選択されたCM素材</li> <li>全1年</li> </ul> | ①【進行部門(局搬入                                                                                                 | 、担当)を追加】をクリック                                    |                |
| 10初CMユート<br>999A=756801 CMDeCo 裁明会社<br>全1件 | CM業材石<br>秒勝<br>サンプル 15秒<br>15秒                                                                             | 》 テスト広告主 ②検索条件                                   | を入力し、【検索】をクリック |
| ■進行担当会社の選択<br>進行担当会社の通知<br>通行担当会社名         | <ul> <li>■ 進行担当会社の選択</li> <li>992</li> <li>CCCコード</li> <li>会社名</li> <li>※検索結果が300件を超える場合は1件も表示さ</li> </ul> | (勝)—50<br>(勝)—50<br>れません。                        | れます。デフォルトとして総定 |
| 76.)S                                      |                                                                                                    | 支社名           東京本社           関西支社           中町本社 | 進行担当会社として指定    |
|                                            | ③指定したし<br>搬入担当)を<br>1000                                                                                   | \進行部門(局<br>;選択                                   | ④【追加】をクリック     |

## 5. 進行部門(局搬入担当)の指定

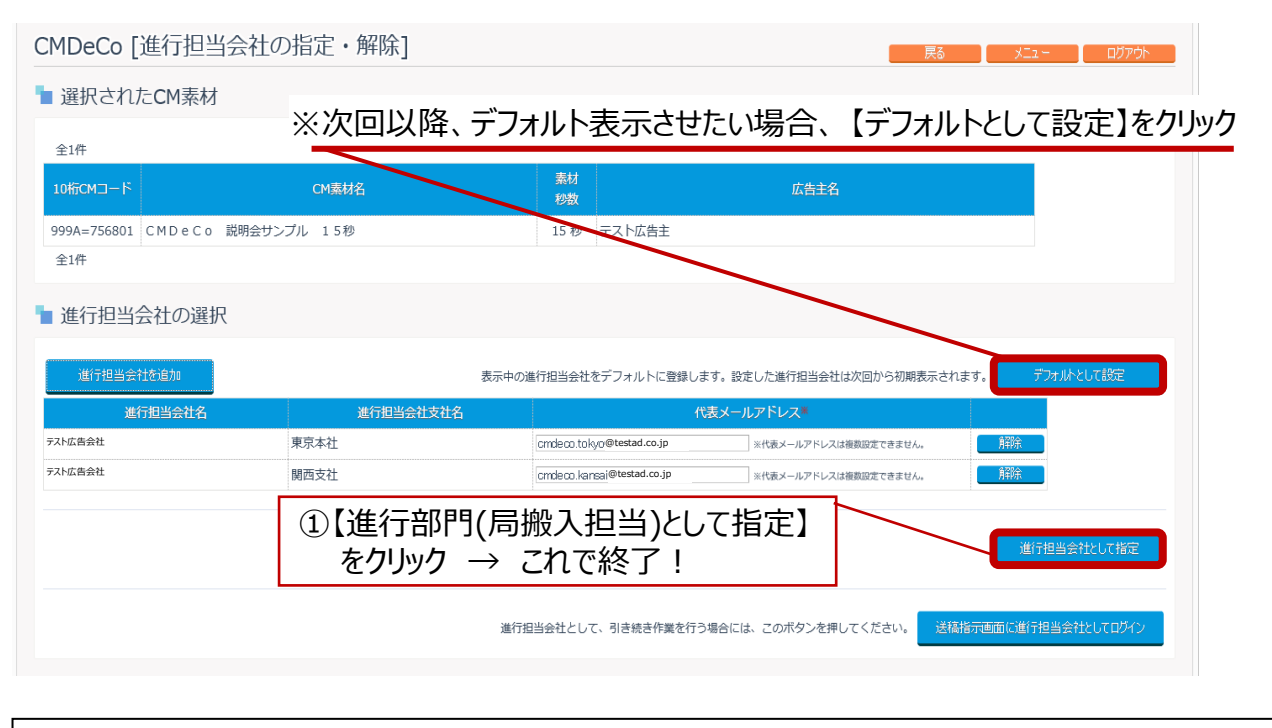

CM素材に紐づく媒体担当者を追加・削除する場合は【媒体担当者の追加・削除】メニューを、 担当者の異動などに伴い、広告主単位で媒体担当者を差し替える場合は、 【媒体担当者の差し替え】メニューを利用します。

# 自社内の媒体担当者を追加・削除する場合は、素材搬入事業者システムからではなく、CMDeCoで行ってください。

#### 1. 「媒体担当者の追加・削除」メニューを選択

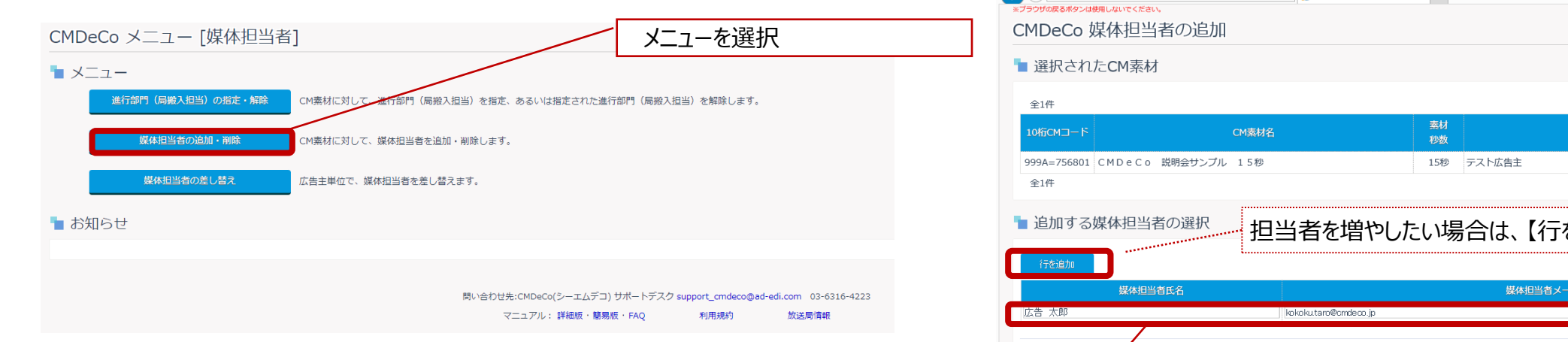

## 2. 指定するCM素材の選択(媒体担当者追加・削除)

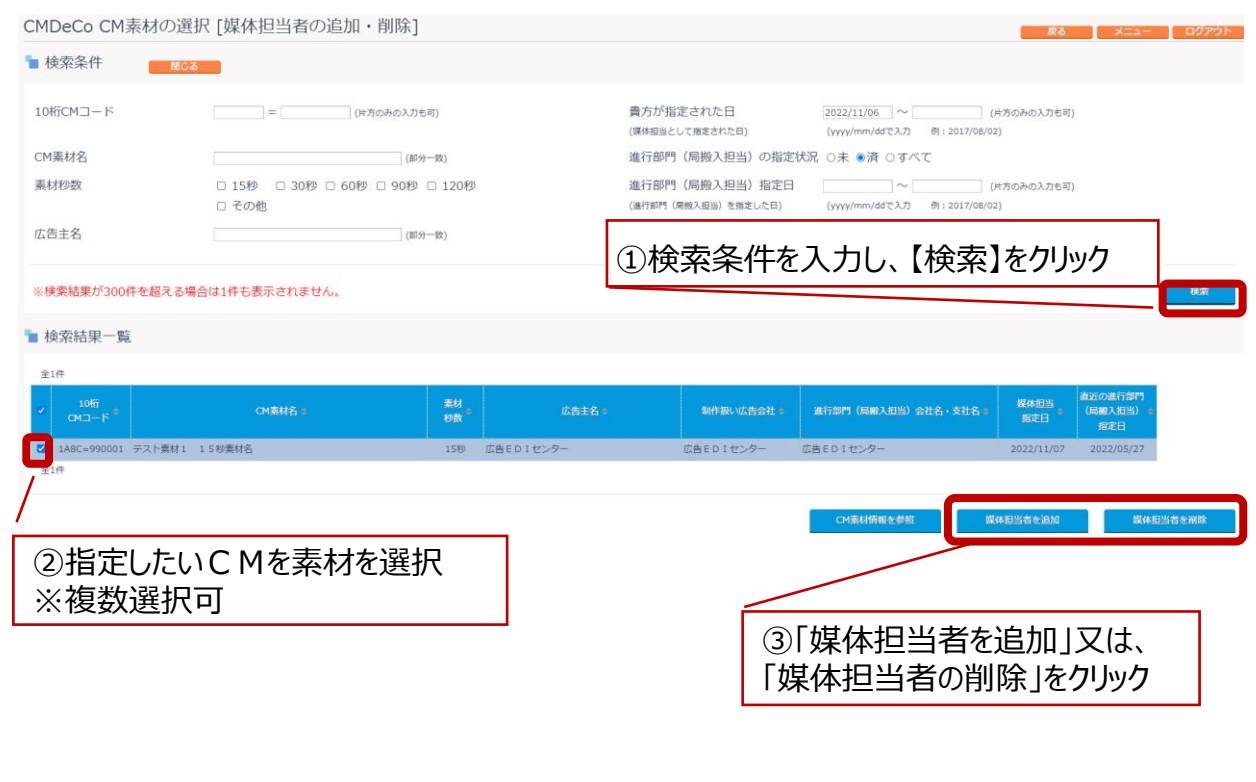

#### 3. 媒体担当者の追加

| <ul> <li>         ・         ・         ・</li></ul> | 📕 Р - 🔒 С 🌽 СМДеСо   | ×        |               | - □ ×<br>命☆ 瞭 |
|---------------------------------------------------|----------------------|----------|---------------|---------------|
| CMDeCo 媒体担当者                                      | の追加                  |          | 质             | る メニュー ログアウト  |
| <ul> <li>選択されたCM素材</li> </ul>                     |                      |          |               |               |
| 全1件                                               |                      |          |               |               |
| 10₩јсм⊐−К                                         | CM素材名                | 素材<br>秒数 | 広告主名          |               |
| 999A=756801 CMDeCo 説                              | 明会サンプル 15秒           | 15秒      | テスト広告主        |               |
| 全1件                                               |                      |          |               |               |
| <ul> <li>■ 追加する媒体担当者(</li> <li></li></ul>         | <sup>D選択</sup> 担当者を増 | やしたい場    | 合は、【行を追加】     |               |
| 媒体担当者E                                            | 名                    |          | 媒体担当者メールアドレス* |               |
| 広告 太郎                                             | kokoku.taro@cmdec    | so.jp    |               | 削除            |
| ①媒                                                | 体担当者氏名と              |          | ]             | 媒体担当者を追加      |
| 媒                                                 | 体担当者メールアド            | レスを入力    | ②【媒体担当者       | を追加】をクリック     |

## 3'. 媒体担当者の削除

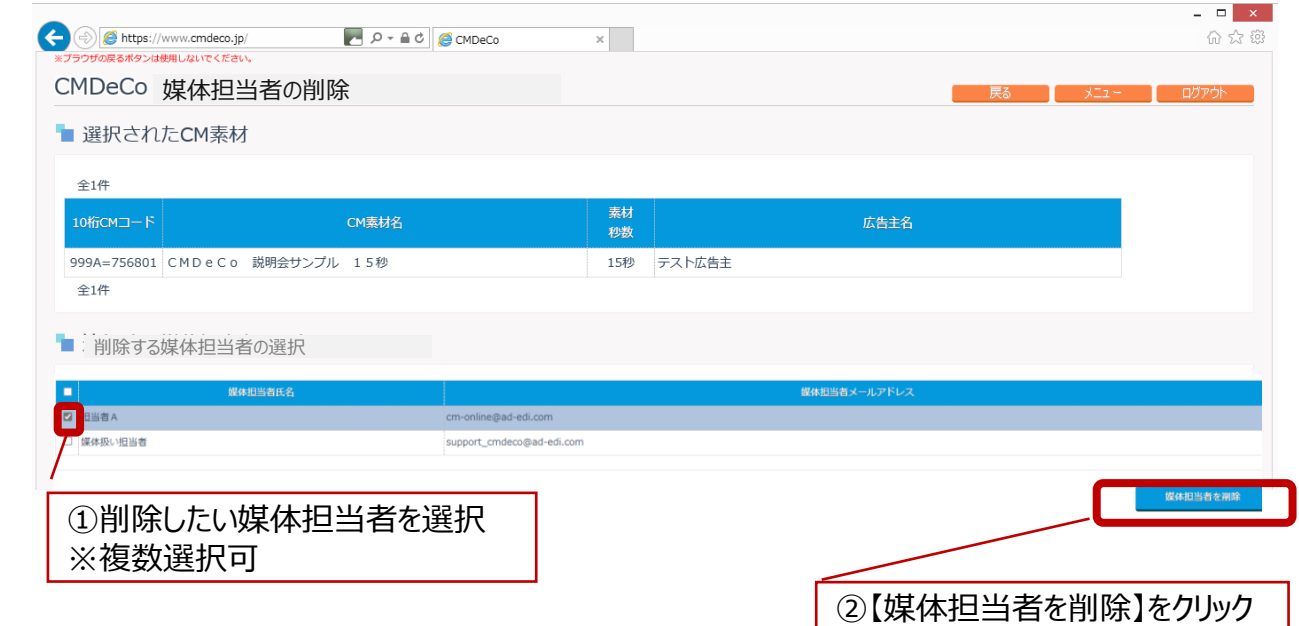

CMDeCo 媒体扱い広告会社(進行) <進行部門(局搬入担当)>メイン作業【送稿先放送局を指定し、送稿指示をする】(地上波・BS局)

2022/11/24版

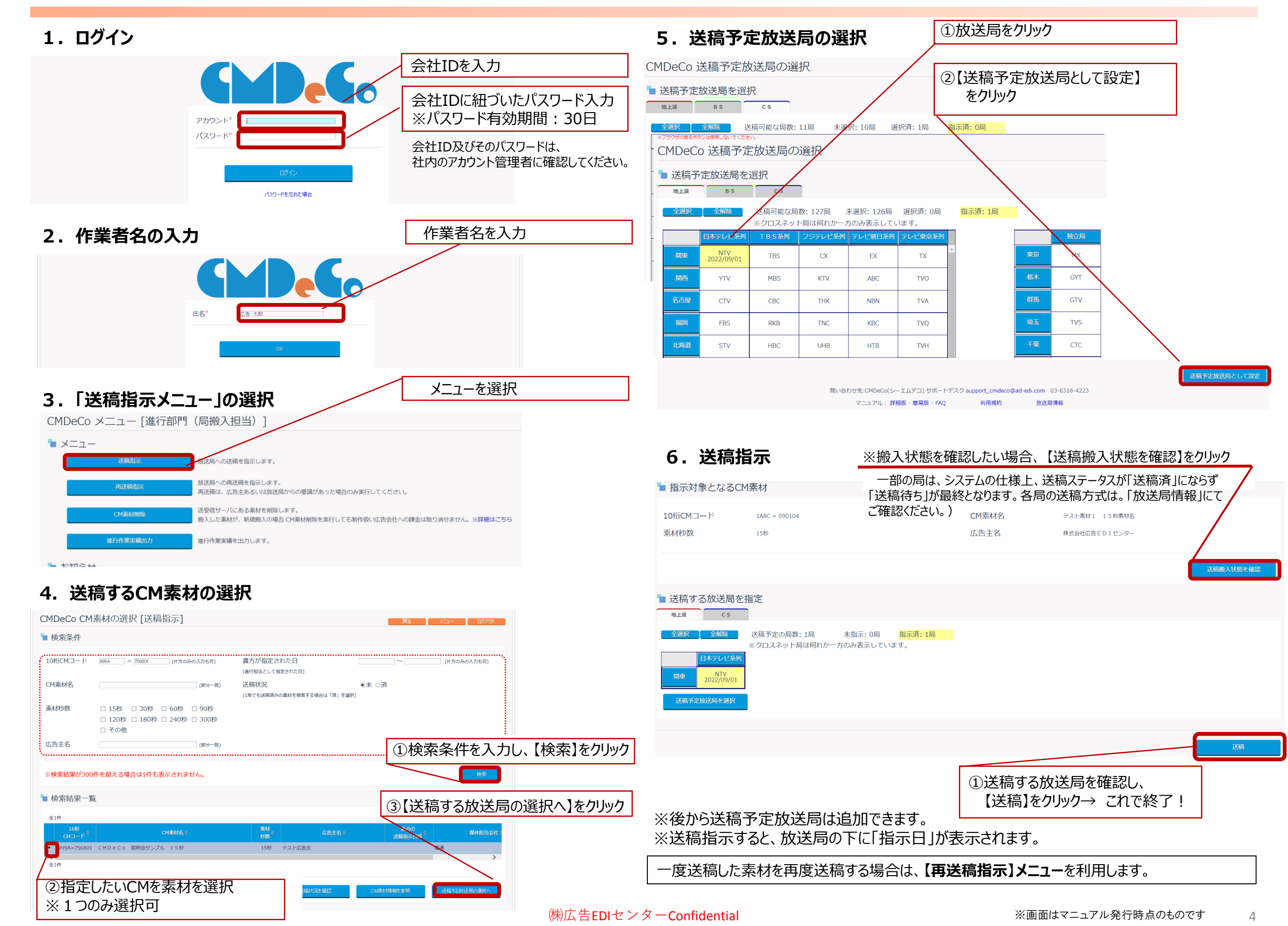

#### CMDeCo 媒体扱い広告会社(進行) <進行部門(局搬入担当)>メイン作業【送稿先放送局を指定し、送稿指示をする】(CS局)

2022/11/24版

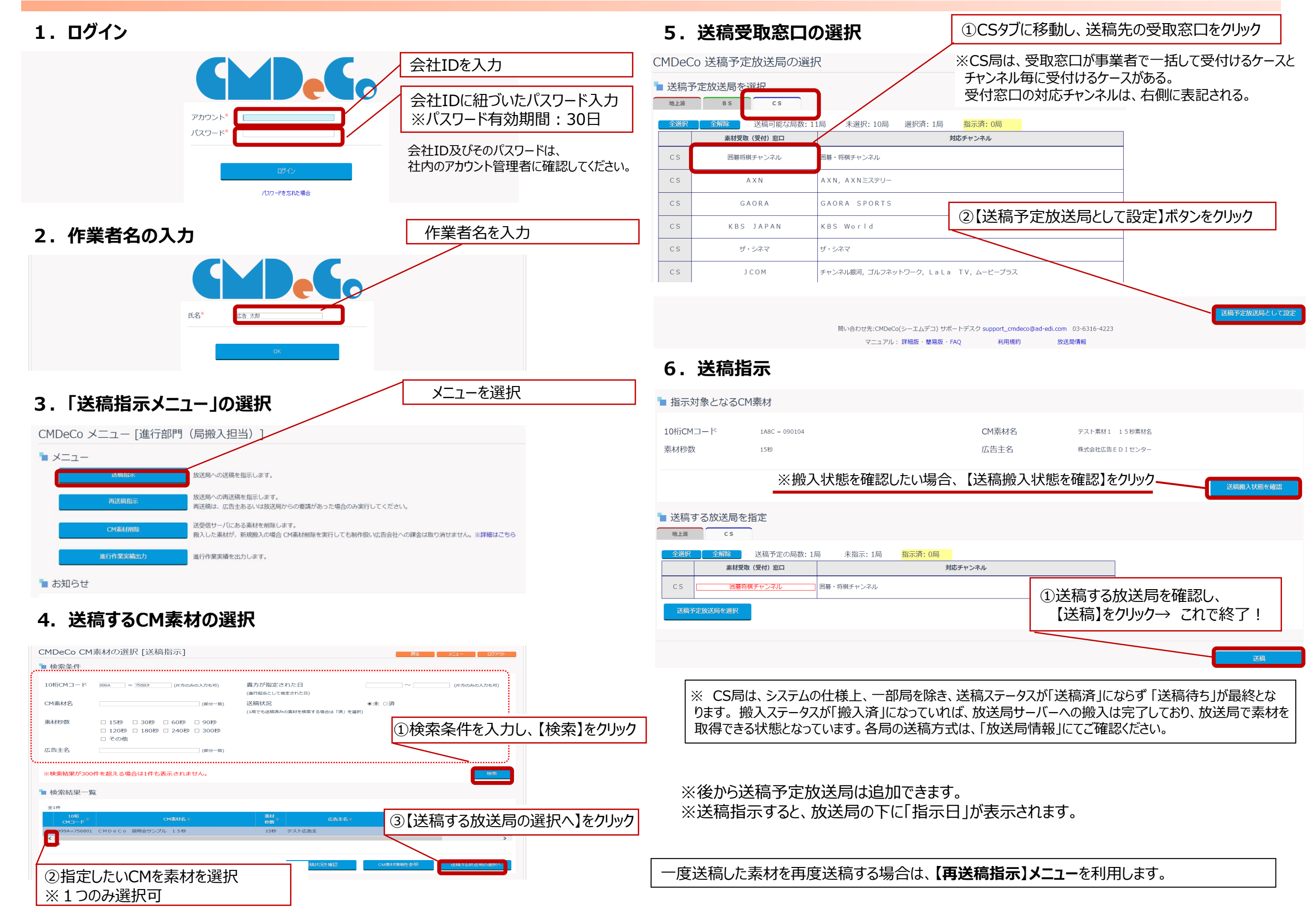

## 送受信サーバにある素材を削除します。

搬入した素材が、新規搬入の場合 CM素材削除実行しても制作扱い広告会社への課金は 取り消せません

#### 1.「CM素材削除」メニューを選択

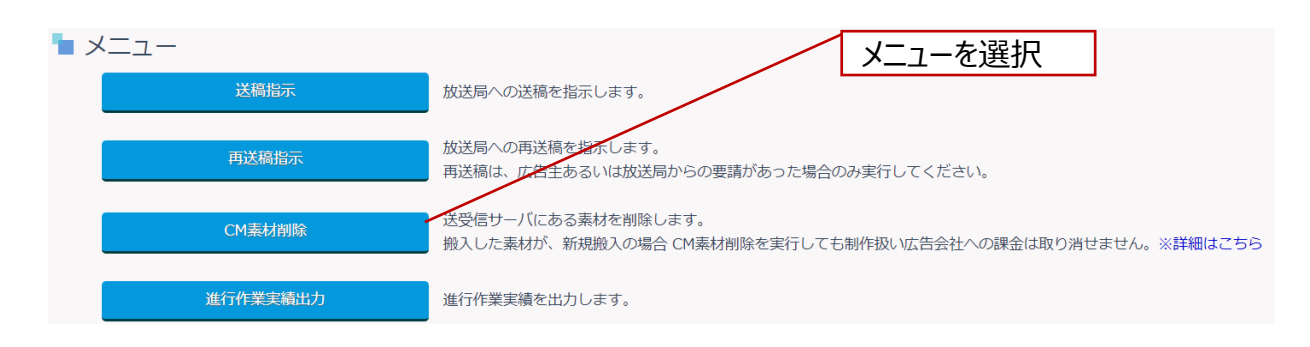

## 2. 削除するCM素材の選択

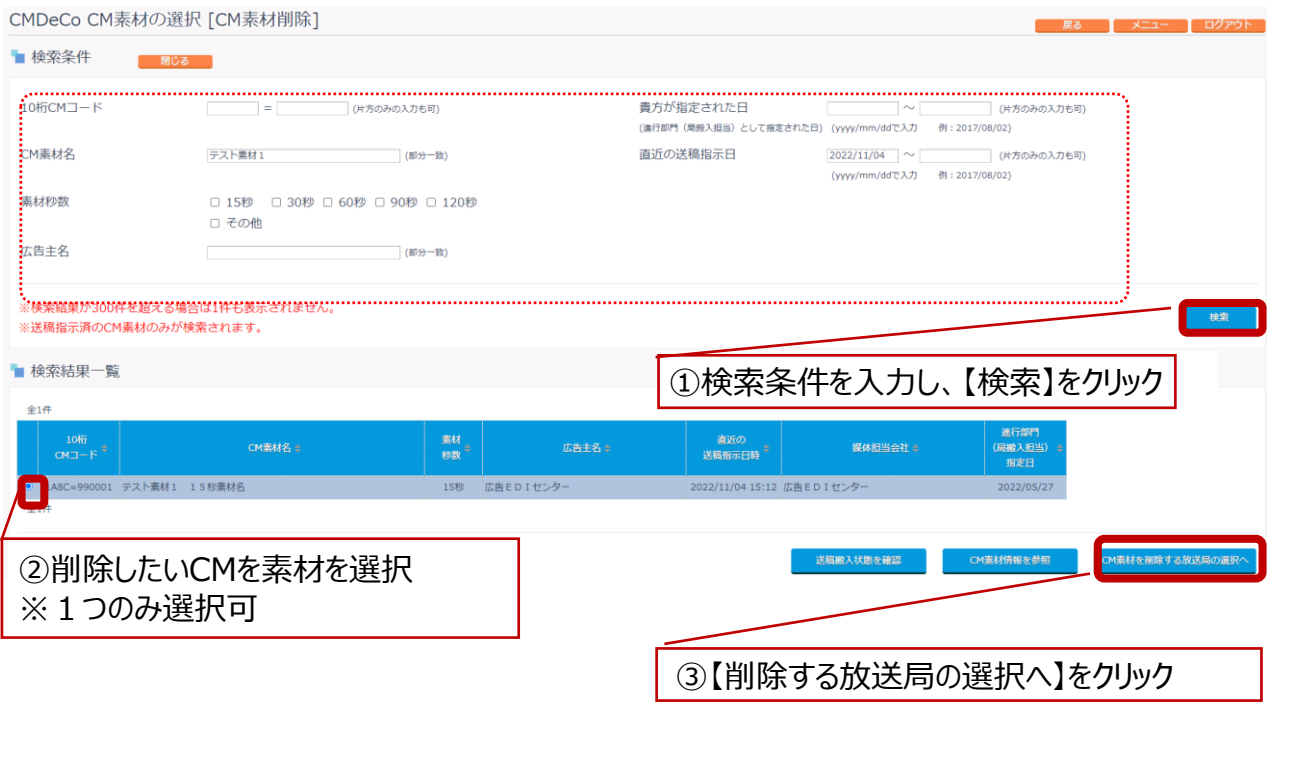

3. CM素材の削除実施

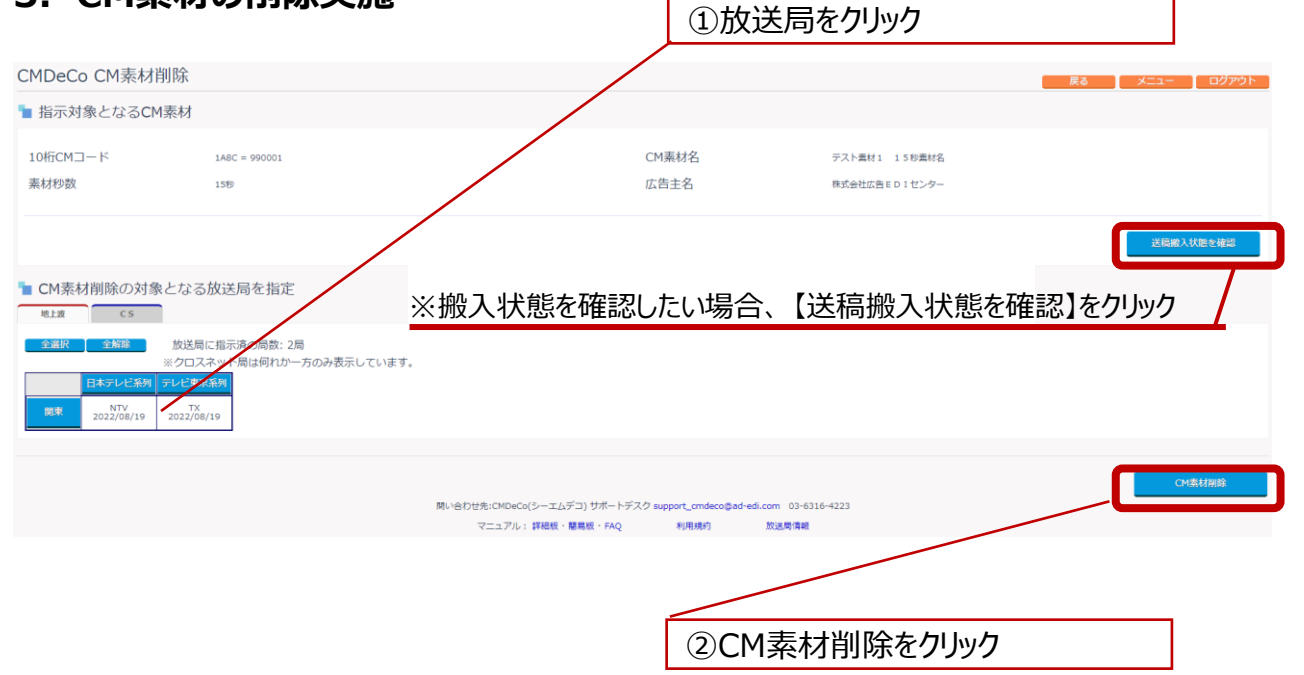

#### **OP.送稿搬入状態の確認**

| CMDeCo       | <b>达</b> 稿搬入             | 状態の       | 一覧     |                         |                          |                         |                   | 戻る                  | XII-                     | ログアウト                   |
|--------------|--------------------------|-----------|--------|-------------------------|--------------------------|-------------------------|-------------------|---------------------|--------------------------|-------------------------|
| <b>1</b> 0桁C | ■ 10桁CMコード 999A = 756801 |           |        |                         |                          |                         |                   |                     |                          |                         |
| 最新机          | 対状態に更新                   |           |        |                         |                          |                         |                   |                     |                          |                         |
| 🖢 放送局        | 別送稿搬入                    | 、状況一!     | 乾      |                         |                          |                         |                   |                     |                          |                         |
| 全1件          |                          |           |        |                         |                          |                         |                   |                     |                          |                         |
| エリア・         |                          | 放送局<br>略称 | 放送局名 😄 | 貴方が<br>送稿(搬入)<br>指示した日時 | 版入<br>ステータス <sup>®</sup> | 搬入<br>完了日時 <sup>●</sup> | 素材を搬入した<br>進行担当会社 | 素材を搬入した<br>進行担当会社支社 | 送稿<br>ステータス <sup>●</sup> | 送稿<br>完了日時 <sup>●</sup> |
| 開東           | 日本テレビ系列                  | NTV       | 日本テレビ  |                         | 搬入指示未                    |                         |                   |                     | 未送稿                      |                         |
| <<br>全1件     |                          |           |        |                         |                          |                         |                   |                     | <u> </u>                 | >                       |
|              |                          |           |        |                         |                          |                         |                   |                     |                          |                         |
|              |                          |           |        |                         |                          |                         |                   |                     |                          |                         |

自身(進行の場合、会社)が指定されているCM素材について、放送局別に、 搬入サーバから送受信サーバ間の「搬入ステータス」、 送受信サーバから放送局内ストレージ間の「送稿ステータス」などが確認できます。 ※他の広告会社からの搬入についても確認できます。

※CS局に関しては、搬入ステータスは確認できますが、送稿ステータスは確認できません。

#### 表示項目の一覧

| エリア | 系列 | 放送局<br>略称 | 放送局名 | <mark>貴方が</mark> 送稿(搬入)<br>指示した日時 |                       | 搬入<br>ステータス          | 搬入<br>完了日時 |
|-----|----|-----------|------|-----------------------------------|-----------------------|----------------------|------------|
|     |    |           |      |                                   | すでに搬 <i>り</i><br>指示日時 | くされていた場合、<br>と完了日時は逆 | 、<br>転     |

| 素材を搬入した<br>進行部門(局搬入<br>」担当)                      | 素材を搬入した<br>進行部門(局搬入<br>当)支社 | 担       | 送稿<br>ステータス              | 送稿<br>完了日時                   | 送稿先<br>放送局名称                   |
|--------------------------------------------------|-----------------------------|---------|--------------------------|------------------------------|--------------------------------|
| 他の会社が搬<br>その会社名を                                 | えしていた場合、<br>表示              |         | │ 放送局か<br>│ 取得する<br>通知しな | 「送受信サーバ<br>場合で放送局<br>い場合、「送稀 | ーからCM素材を<br>〕が送稿完了を<br>『待ち」のまま |
| 貴方が素材削除         素材削除           した日時         完了日時 |                             | 素<br>進行 | 長材を削除した<br>行部門(局搬ス<br>当) | : 素朴<br>、担 進行部[              | オを削除した<br>門(局搬入担当)<br>支社       |
| 再搬入                                              | 再搬入 返却状況                    |         |                          |                              |                                |
| ▲ 再搬入の場合 返却とは放送<br>「○」を表示 放送局が返去                 |                             |         | と備からCM素語<br>知をすればその      | 材が消去され<br>の日時を表示             | たことをいう                         |

#### **OP. CM素材情報の参照**

| CMDeCo CM素材情報            |           |                           |         |
|--------------------------|-----------|---------------------------|---------|
| <b>℡</b> 10桁CMコード 999A = | 756801    |                           |         |
|                          |           |                           | 送稿状况を確認 |
| 🍡 メタデータ承認番号              | RK        |                           |         |
| 🍡 CM素材交換メタデータ            | 閉じる       |                           |         |
| CM素材名                    | CMDeCo #  | 明会サンプル 15秒                |         |
| CM作品名                    | CMDeCo (S | ノーエムデコ) システム説明会サンプル素材 15秒 |         |
| 商品名                      | CMDeCo    |                           |         |
| CCCに登録されている広告主名          | テスト広告主    |                           |         |
| 素材広告主名                   | テスト広告主    |                           |         |
| 制作扱い広告会社名                | テスト制作広告会  | 2社                        |         |
| 制作会社名                    | テスト制作会社   |                           |         |
| ファイル規格(コード)              | 規定なし      | (0000)                    |         |
| 素材種類区分(コード)              | オンライン     | (18)                      |         |
| 素材秒数                     | 15        |                           |         |
| DF/NDF区分(コード)            | DF        | (1)                       |         |
| SD/HD区分(コード)             | HD        | (1)                       |         |
| 画角(コード)                  | 16:9      | (2)                       |         |
| 音声区分(コード)                | ステレオ      | (2)                       |         |
| CM字幕有無(コード)              | 無し        | (0)                       |         |
| スタートタイムコード               | 01000000  |                           |         |
| 備考                       | テスト備考     |                           |         |
| ユーザーエリアその1               | テストユーザエリ  | 1アその1                     |         |
| ユーザーエリアその2               | テストユーザエリ  | リアその 2                    |         |
| ラウドネス値                   | -24.0     |                           |         |

CM素材交換メタデータの内容や、CM素材の映像などが確認できます。

| ■操作方法に関する問い合わせ先<br>CMDeCoサポートデスク<br>E-mail: support_cmdeco@ad-edi.com<br>サポート時間:営業日9:00~18:00<br>(お問合せはメールでお願いいたします) |  |
|----------------------------------------------------------------------------------------------------|--|
| ■契約・申込に関する問い合わせ先<br>(株)広告EDIセンター CMDeCo担当<br>TEL : 03-5551-1212<br>E-mail : cm-online@ad-edi.com                     |  |